PC installation instructions have been included in the following languages: English, Spanish, Italian, French, and Polish.

\*\*\*\*\*\*\*\*\*\*\*\*

Installing Cumulus Browser for Windows

- 1. Insert CD 1999 into computer's CD drive.
- 2. On the drive containing CD 1999, double click 1st Time Use Installer.
- 3. When the Win Zip Self-Extractor window appears, click Set Up.
- 4. When the Welcome screen appears, click Next to continue.
- 5. Follow the instructions on screen.
- 6. Under Select Program Folder, review the displayed path.
  \* To accept the default path, click Next.
  \* To select an alternate path, choose from the list of existing folders by clicking on desired program/path and then click Next.
- 7. When the Start Copying Files window appears, click Next.
- 8. When the Setup Complete window appears, click Next.
- 9. Under your computer's CD drive, select CD 1999-B.ccf.
- 10. The next time you need to view CD 1999-B.ccf, or any of our cross platform CDs, just double click on the icon for CD 1999-B.ccf.

Uninstalling Cumulus

You can uninstall Cumulus Browser by using Add/Remove Programs on the Control Panel.

the

To uninstall Cumulus:

- 1. Click the Start button, point to Settings, and then click Control Panel.
- 2. Double-click Add/Remove Programs.
- 3. Select the program you wish to uninstall from the displayed list and click Add/Remove.
- 4. Follow the instructions on screen.

## \*\*\*\*\*\*\*

Instalación de Cumulus Browser para windows

- 1. Inserte el CD 1999 en la unidad de CD de la computadora.
- 2. En la unidad que contiene el CD 1999, haga doble clic en 1st Time Use Installer.
- 3. Cuando aparezca la ventana Win Zip Self-Extractor, haga clic en Set Up.
- 4. Cuando aparezca la pantalla de bienvenida, haga clic en Next para continuar.
- 5. Siga las instrucciones que aparezcan en la pantalla.
- 6. Bajo Select Program Folder, examine la ruta de acceso indicada.
  - \* Para aceptar la ruta de acceso predeterminada, haga clic en Next.

\* Para elegir otra ruta de acceso, haga su selección en la lista de carpetas existentes, haciendo clic en el programa/ruta de acceso deseado y después en Next.

- 7. Cuando aparezca la ventana Start Copying Files, haga clic en Next.
- 8. Cuando aparezca la ventana Setup Complete, haga clic en Next.
- 9. Bajo la unidad de CD de la computadora, seleccione CD 1999-B.ccf.
- 10. La próxima vez que necesite ver CD 1999-B.ccf, o cualquiera de nuestros CD compatibles con diversos plataformas, haga doble clic en el icono de CD 1999-B.ccf.

Desinstalación de Cumulus

Puede desinstalar Cumulus Browser usando Agregar o Quitar programas en el Panel de control.

Para desinstalar Cumulus:

- 1. Haga clic en el botón Inicio, señale Configuración y haga clic en Panel de control.
- 2. Haga doble clic en Agregar o Quitar programas.
- 3. En la lista, seleccione el programa que desee desinstalar y haga clic Agregar o Quitar.
- 4. Siga las instrucciones que aparezcan en la pantalla.

## \*\*\*\*\*\*\*\*\*\*\*\*

Installare Cumulus Browser per Windows

- 1. Inserire il CD 1999 nel lettore di CD.
- 2. Fare doppio clic sul file 1st Time Use Installer, presente sul CD 1999.
- 3. Quando la finestra Win Zip Self-Extractor viene visualizzata, fare clic su Set Up.
- 4. Quando la schermata di Welcome viene visualizzata, fare clic su Next per continuare.
- 5. Seguire le istruzioni su schermo.
- 6. Verificare il percorso predefinito nella casella Select Program Folder.
  - \* Per accettarlo, fare clic su Next.

\* Per selezionare un percorso differente, scegliere una delle cartelle esistenti facendo clic sul gruppo di programmi/percorso desiderato, quindi fare clic su Next.

- 7. Quando la finestra Start Copying Files viene visualizzata, fare clic su Next.
- 8. Quando la finestra Setup Complete viene visualizzata, fare clic su Next.
- 9. Selezionare CD 1999-B.ccf dall'unità contenente il CD.
- 10. D'ora in poi è sufficiente fare doppio clic sull'icona per il CD 1999-B.ccf per accedere al CD o ad ogni altro CD per piattaforme diverse fornito da Canto Software.

Rimuovere Cumulus Browser

È possibile rimuovere Cumulus Browser utilizzando l'icona Installazione applicazioni sul Pannello di controllo.

Per rimuovere Cumulus Browser, procedere come descritto di seguito.

- 1. Fare clic sul pulsante Avvio, selezionare Impostazioni, quindi fare clic su Pannello di controllo.
- 2. Fare doppio clic su Installazione applicazioni.

- 3. Selezionare il programma che si desidera rimuovere dall'elenco visualizzato e fare clic su Aggiungi/Rimuovi.
- 4. Seguire le istruzioni su schermo.

Installation de Cumulus Browser pour Windows

- 1. Insérez le CD 1999 dans le lecteur de CD-ROM de l'ordinateur.
- 2. Cliquez deux fois sur 1st Time Use Installer sur le CD 1999.
- 3. Cliquez sur Set Up dans la fenêtre Zip Self-Extractor.
- 4. Cliquez sur Suivant dans l'écran de bienvenue.
- 5. Suivez les instructions affichées à l'écran.
- 6. Sous Select Program Folder, vérifiez le chemin indiqué.
  - \* Cliquez sur Suivant pour accepter le chemin par défaut.
    - \* Pour changer de chemin, choisissez une autre destination dans la liste des dossiers en cliquant sur le chemin/programme puis en cliquant sur Suivant.
- 7. Dès que la fenêtre Start Copying Files s'affiche, cliquez sur Suivant.
- 8. Dès que la fenêtre Setup Complete s'affiche, cliquez sur Suivant.
- 9. Sélectionnez le fichier CD 1999-B.ccf du lecteur de CD-ROM.
- 10. La prochaine fois que vous aurez besoin de visualiser CD 1999-B.ccf ou un autre CD interplate-forme, cliquez tout simplement deux fois sur l'icône de CD 1999-B.ccf.

Désinstallation de Cumulus

Vous pouvez retirer Cumulus Browser par le biais de Ajout/Suppression de programmes dans le Panneau de configuration.

Pour désinstaller Cumulus :

- 1. Cliquez sur le bouton Démarrer, pointez sur Paramètres puis cliquez sur Panneau de configuration.
- 2. Cliquez deux fois sur Ajout/Suppression de programmes.
- 3. Sélectionnez le programme à supprimer dans la liste puis cliquez sur le bouton Ajouter/Supprimer.
- 4. Suivez les instructions affichées à l'écran.

## \*\*\*\*\*\*\*\*\*\*

Instalacja przegl<sup>1</sup>darki Cumulus w œrodowisku Windows

- 1. W<sup>3</sup>ó¿ p<sup>3</sup>ytê CD 1999 do stacji CD.
- 2. Pod stacj<sup>1</sup> zawieraj<sup>1</sup>c<sup>1</sup> CD 1999, kliknij dwukrotnie na 1st Time Use Installer.
- 3. Kiedy uka¿e siê okno Win Zip Self-Extractor, kliknij na Ustawieniu.
- 4. Po ukazaniu siê ekranu otwieraj<sup>1</sup>cego, kliknij Dalej, aby kontynuowaæ.
- 5. Wykonaj czynnoœci podane w instrukcjach ekranowych.
- 6. W "Folderze wyboru programu", przejrzyj podan<sup>1</sup> œcie¿kê.
   \* Aby zaakceptowaæ standardow<sup>1</sup> œcie¿kê, kliknij Dalej.

\* Aby wybraæ inn<sup>1</sup> œcie¿kê, dokonaj wyboru z listy istniej<sup>1</sup>cych folderów przez klikniêcie na ¿<sup>1</sup>danym programie/œcie¿ce, a nastêpnie kliknij Dalej.

- 7. Kiedy uka¿e siê okno "Rozpocznij kopiowanie plików", kliknij Dalej.
- 8. Po ukazaniu siê okna "Ustawienie zakoñczone", kliknij Dalej.
- 9. Pod stacj<sup>1</sup> CD swojego komputera wybierz CD 1999-B.ccf.
- 10. Nastêpnym razem, kiedy bêdzie konieczne przejrzenie CD 1999-B.ccf lub jakiejkolwiek p<sup>3</sup>ytykompaktowej ze skrzy¿owanych platform, kliknij dwukrotnie na ikonie CD 1999-B.ccf.

Deinstalacja przegl<sup>1</sup>darki Cumulus

Przegl<sup>1</sup>darkê Cumulus mo¿na zdeinstalowaæ, pos<sup>3</sup>uguj<sup>1</sup>c siê funkcj<sup>1</sup> "Dodaj/Usuñ programy" w panelu sterowania.

Aby zdeinstalowaæ przegl<sup>1</sup>darkê Cumulus:

- 1. Kliknij na przycisku Start, skieruj strza<sup>3</sup>kê na Ustawienia, a nastepnie kliknij "Panel sterowania".
- 2. Kliknij dwukrotnie na "Dodaj/Usuñ programy".
- 3. Z podanej listy wybierz program, który pragniesz zdeinstalowaæ, i kliknij na "Dodaj/Usuñ".
- 4. Wykonaj czynnoœci wed<sup>3</sup>ug instrukcji na ekranie.